# Projects

# Create a new project

To create a new project, let's take the example of handling complaints. As we all know, complaints are the best way to improve, but only if they are taken seriously and not forgotten. We therefore create a project so that the individual complaints can be filed appropriately and saved with the right person.

To do this, click in the CRM window of the person mask (e.g. of the golf club) or directly in the appointment window at the bottom on **New**select the category *Project* category and confirm with OK:

| Info | o: 0 |      |                                                                                                    |                                                                                                    |                                                                                                    |                                                                                                    |                                    |          |         |        |            |              | ×       |
|------|------|------|----------------------------------------------------------------------------------------------------|----------------------------------------------------------------------------------------------------|----------------------------------------------------------------------------------------------------|----------------------------------------------------------------------------------------------------|------------------------------------|----------|---------|--------|------------|--------------|---------|
| m    | emo  | todo | contact pe                                                                                                    | rson                                                                                                    | Contact                                                                                                    | general                                                                                                    | overview                           | correspo | ondence | E-Mail | Changes    | to the data  | Search  |
| Γ    |      |      |                                                                                                    |                                                                                                    |                                                                                                    |                                                                                                    |                                    |          |         |        |            |              |         |
|      |      | s    | elect cate                                                                                                    | gorie                                                                                                    |                                                                                                    |                                                                                                    |                                    |          |         |        |            | ×            |         |
|      |      |      |                                                                                                    |                                                                                                    |                                                                                                    | _                                                                                                    |                                    |          | 1       |        |            |              |         |
|      |      |      |                                                                                                    |                                                                                                    |                                                                                                    |                                                                                                    | phabetica                          | al       |         |        | <u>0</u> K |              |         |
|      |      |      | LETT<br>NOTE<br>OPIN<br>PCHG<br>SEPA<br>PROJ<br>PROJCL<br>PROJEN<br>PRDE<br>RELI<br>REG<br>REM<br>REOT<br>SCAN<br>IMPR<br>TTB<br>TEAP<br>TODO<br>TRCE | Lette<br>Note<br>Pers<br>Proju<br>Proju<br>Proju<br>Proju<br>Proju<br>Proju<br>Pros<br>Rec<br>Reg<br>Rem<br>Req<br>Scau<br>Sugu<br>Tele<br>To-c<br>Train | er, genera<br>on invoice<br>ional data<br>ious SEF<br>ect<br>ect: Cours<br>ect: Even<br>pective o<br>ord ink<br>istration<br>ninder<br>uest by co<br>n<br>gestion fu<br>time boo<br>fon appo<br>to<br>ning certi<br>eate seve<br>Change | al<br>a change<br>PA manda<br>se<br>t<br>demand<br>thers<br>trimprove<br>king<br>bintment<br>ficate<br>eral entrie<br>contact p | ate<br>ement<br>s at once<br>erson |          |         | ×      | Cancel     |              |         |
|      |      |      |                                                                                                    |                                                                                                    |                                                                                                    |                                                                                                    |                                    |          |         |        |            |              |         |
|      |      |      |                                                                                                    |                                                                                                    |                                                                                                    |                                                                                                    |                                    |          | -       | -      |            |              |         |
| 2    |      |      | <u>O</u> ptions                                                                                                    | <u>(</u> 1                                                                                                    | gF5                                                                                                    | ₽                                                                                                    |                                    | N        | Strg F6 | 0      |            | <u>E</u> dit | Stra F7 |

In the subject line, give the project the title Complaints and set it to Club manager, for example. The status can be set to open, as it is not the project that needs to be edited, but the respective attachments saved with it. If you want to continue editing the project straight away, leave the tick

next to Open project afterwards otherwise you can remove it and confirm with OK.

| New project       |                        |       |   |        |              | ×   |
|-------------------|------------------------|-------|---|--------|--------------|-----|
|                   |                        |       | _ |        | ✓ <u>0</u> K | F12 |
| <u>C</u> ategory  | Project                |       |   | Edit   | Cancel       |     |
| <u>S</u> ubject:  | Complaint              |       |   |        |              |     |
| 4                 |                        |       |   | ×<br>• |              |     |
| <u>D</u> eadline: | 27.04.18 <u>T</u> ime: | 14:23 |   |        |              |     |
| <u>F</u> or:      | President, Peter       | •     |   |        |              |     |
| <u>S</u> tatus:   | Otodo                  | -     |   |        |              |     |
| Subsequently      | open the project       |       |   |        |              |     |

The project now looks like this and is saved and available in the list of open projects:

| part compared a                                                                                                    |                                                                                                    |
|----------------------------------------------------------------------------------------------------|----------------------------------------------------------------------------------------------------|
| Shinui WT Terlet Tiru<br>Generateren Terlet Tiru<br>Preject (Construction)<br>Generater (Construction)<br>Generater (Construction)                                                                                                    | Image: Control ( Social Control )         Present ( Social Control )         Present ( Social )         Present ( Social ) </th |
| Select Farques                                                                                                    | a Pripet<br>Decision<br>d Secon                                                                                                    |
| 2]                                                                                                    | Par Lawren (62)                                                                                                    |
| Set         Brings         Bits         Enset         Tenu Tentes           Agastan         Byte         Lone         Tenu Tentes         Done         Tenu Tentes           Bohn         Byte         Lone         Tenu Tentes         pp         148/12 191162           Detent         27 8412 1429 26         Discourt         Discourt         Discourt         Discourt |                                                                                                    |
| upen allectreat 🔄 open editors 🖸                                                                                                    | H Canon 5225 9 Here 5225 0 Eve 52                                                                                                    |

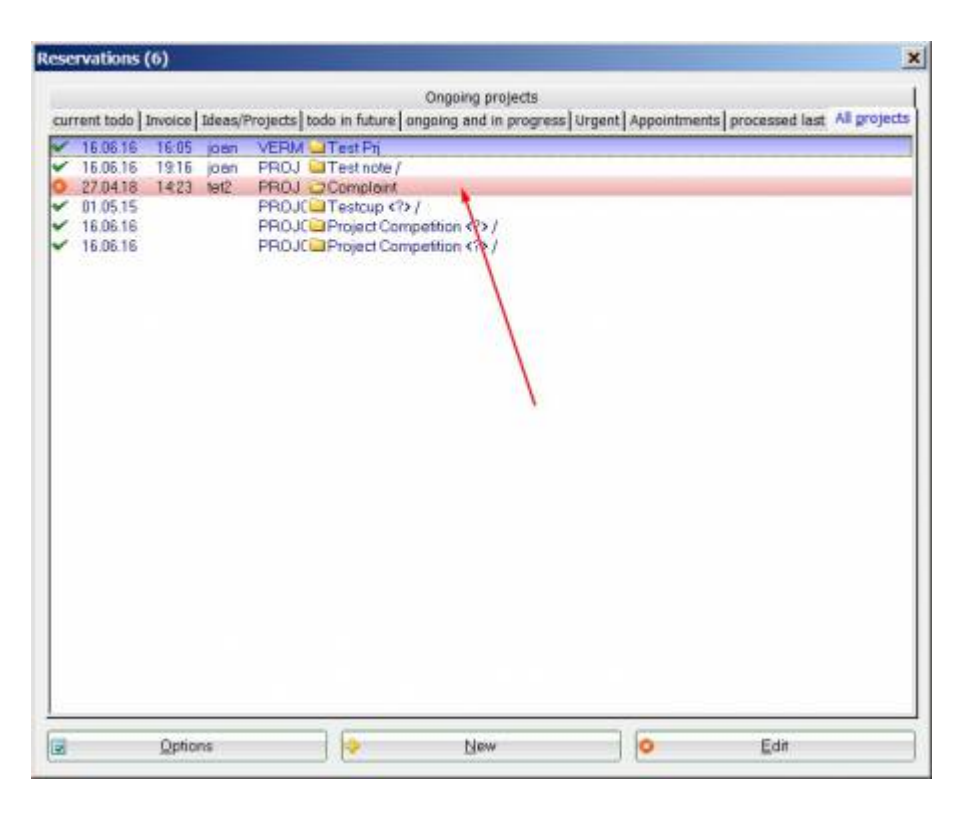

To ensure that all complaint tickets are also assigned to this project, the **category** *complaint* category must be configured accordingly with the tick Ticket must be assigned to a project must be configured.

#### Create a project from the ticket

Individual entries can be assigned to existing projects for a better overview projects. If no corresponding project exists yet, you can easily create one from the ticket.

| Info: Order cakes                                                                                                    | ×                                                                          |
|----------------------------------------------------------------------------------------------------|----------------------------------------------------------------------------|
| Address: tet2   Contact person:   Project:   Category   To-do     Category     To-do     Category     To-do     Category     To-do     Category     To-do     Category     To-do     Category     To-do     Category     To-do     Category     To-do     Category     To-do     Category     To-do     Category     To-do     Category     To-do     Category     To-do     To-do     To-do     To-do     To-do     To-do     To-do     To-do     To-do     To-do     To-do     To-do     To-do     To-do     To-do     To-do     To-do     To-do     To-do     To-do | <ul> <li>✓ <u>O</u>K FI2</li> <li>R Save F11</li> <li>Ø Done F9</li> </ul> |
| Subject: Order cakes                                                                                                    | Project Project Checkback Answer Stamp                                     |
| Image: Second state         27.04.18         Time:         14:31         Duration:         :         :         .           Follow-up:         .         Time:         :         0         Image: Second state         .                                                                                                    | Link info       Private       Call                                         |
| Eor:       Limo Tester       Erom:       Timo Tester         Visable:       Image: Done:       Done:         Status:       Image: Otodo       Image: Otodo         Created:       Changed:         Show in staff timetable       Image: New entry                                                                                                    |                                                                            |
| Attachment: Copen attachment F6 Open address F7                                                                                                    | × <u>C</u> ancel                                                           |

To do this, click on the Project button on the right. The following window will then open:

| New project       |                             |          |        | ×     |
|-------------------|-----------------------------|----------|--------|-------|
| <u>C</u> ategory  | Project                     | _        | - Cdit | OK F2 |
| <u>S</u> ubject:  | Birthday party              |          |        |       |
|                   |                             |          |        |       |
| <u>D</u> eadline: | 27.04.18 <u>T</u> ime:      | 14:32    |        |       |
| <u>F</u> or:      | Secretariat                 | <b>_</b> |        |       |
| <u>S</u> tatus:   | 🚄 urgent                    | <b></b>  |        |       |
| Subsequent        | ly <u>o</u> pen the project |          |        |       |

The subject for the project is taken from the subject line of the ticket. Change this if necessary, the subject is the "title of the project and should be punchy. If necessary, add further details to the text field and finally define to whom the project must be assigned and who is authorised to view it.

Confirm with OK.

#### Add new entries

You can now add new entries to a project. Click on New (F6).

| project: Birthday party                                 | ×            | Info: 2 X                                                                                                    |
|---------------------------------------------------------|--------------|----------------------------------------------------------------------------------------------------|
| Address: tet2 Tester, Timo                              |              | memo   todo   contact person   Contact general overview   correspondence   E-Mail   Changes to the data   Search |
| Contact person: Select F3                               |              | Contact Pers :@ANSP                                                                                              |
| Project (F4)                                            | Save F11     | 000000000 🔯 Tester, Timo                                                                                         |
|                                                         | Done F9      |                                                                                                    |
| Category Project                                        |              |                                                                                                    |
| Subject: Birthday party                                 |              |                                                                                                    |
|                                                         | Project      |                                                                                                    |
|                                                         | Checkback    |                                                                                                    |
|                                                         |              |                                                                                                    |
|                                                         | Answer       |                                                                                                    |
|                                                         | 3 Stamp      |                                                                                                    |
|                                                         |              |                                                                                                    |
|                                                         | Link info    |                                                                                                    |
| ۲. F                                                    |              |                                                                                                    |
| Fixed date: 27.04.18 Time: 14:32 Duration:              | A Private F5 |                                                                                                    |
| Follow-up; 27.04.18 Time: 14:32 0                       |              |                                                                                                    |
|                                                         | 🧬 Call       |                                                                                                    |
| For: Secretariat Timo Tester                            |              |                                                                                                    |
| Visable: Sall users Done:                               |              |                                                                                                    |
| Status: 🚽 urgent 💌 on:                                  |              |                                                                                                    |
| Created: 27.04.18, 14:35:35 Changed: 27.04.18, 14:35:43 |              |                                                                                                    |
| Vew entry                                               |              |                                                                                                    |
| Attachment 🔊 🕲                                          |              |                                                                                                    |
| open attachment F6 open address F7                      | X Cancel     |                                                                                                    |
|                                                         |              |                                                                                                    |

Select the category of the ticket and confirm with OK. The ticket is automatically assigned to the project and can be edited:

| Info: Request a quote                                                                                                    | ×                                                                        |
|----------------------------------------------------------------------------------------------------|--------------------------------------------------------------------------|
| Address:       tet2       Tester, Timo       Image: Contact person:       Select F3         Contact person:       27.04.18 Birthday party       F4         Category       To-do       Image: Contact person:                                                                                                    | <ul> <li>✓ <u>OK</u> F2</li> <li>✓ Save F1</li> <li>✓ Done F9</li> </ul> |
| Subject: Request a quote                                                                                                    | 😂 Project                                                                |
|                                                                                                    | <u>C</u> heckback <u>Answer</u> <u>Stamp</u>                             |
|                                                                                                    | ● Link info                                                              |
| Eixed date:         27.04.18         Time:         14:39         Duration:         :           Follow-up:         .         Time:         :         0         Image: Second second second | Call                                                                     |
| Eor: STimo Tester From: Timo Tester                                                                                                    |                                                                          |
| Visable: QAll users Done:                                                                                                    |                                                                          |
| Status:                                                                                                    |                                                                          |
| <u>C</u> reated: <u>C</u> hanged:                                                                                                    |                                                                          |
| L Show in <u>s</u> taff timetable IV New entry                                                                                                    |                                                                          |
| Open attachment F6 Open address F7                                                                                                    | X Cancel                                                                 |

Existing entries can also be assigned to a project. At the top of the existing ticket, click on the long button **Project** at the top of the existing ticket and select it accordingly.

| Info: Send invitations                                                                                                    | ×                                                                        |
|----------------------------------------------------------------------------------------------------|--------------------------------------------------------------------------|
| Address: tet2   Contact person:   Project:   Category   To-do                                                                                                    | <ul> <li>✓ <u>O</u>K F12</li> <li>Save F11</li> <li>✓ Done F3</li> </ul> |
| Subject: Send invitations                                                                                                    | Project    Project   Project   Project     Answer     Stamp              |
| Image: Second state       27.04.18       Time:       14:42       Duration:       Image: Second state       Image: Second state <td< td=""><td>Private FS</td></td<> | Private FS                                                               |
| Visable:       Mail users       Done:         Status:       Alert (urgent)       on:         Created:       Changed:         Show in staff timetable       New entry                                                                                                    |                                                                          |
| open attachment F6 open address F7                                                                                                    | X Cancel                                                                 |

| Select | Project  |            |                        |                     | ×                |
|--------|----------|------------|------------------------|---------------------|------------------|
|        |          |            | Show all projects (F2) | Sort alphabetically |                  |
| 0      | 27.04.18 | 14:23 tet2 | PROJ 😂 Complaint       |                     |                  |
| 2      | 27.04.18 | 14:32 tet2 | PROJ 🗁 Birthday party  |                     | 🗙 <u>C</u> ancel |
|        |          |            | no projects associated |                     |                  |

#### Remove existing entry from a project

To remove an entry from an existing project, click on the long Project button and select the lowest option "No project assignment".

# **Visual difference between the entries**

In the overview, the stored entries and projects are labelled with different characters. This makes searching and viewing easier:

| info: 23          |                 |          |       | ×                                                                         |  |  |  |  |
|-------------------|-----------------|----------|-------|---------------------------------------------------------------------------|--|--|--|--|
| memo todo         | contact p       | erson Co | ntact | general overview correspondence E-Mail Changes to the data Search         |  |  |  |  |
| ₩08.07.16         | 12:32           | NEU      | Ne    | angelegt: (0990001100040)                                                 |  |  |  |  |
| ₩08.07.16         | 12:33           | NEU      | Ne    | angelegt: Tester, Timo (0990001100040)                                    |  |  |  |  |
| ₹20.07.16         | 12:34           | TURAN    | OK    | PC CADDIE Cup / Sie wurden erfolgreich angemeldet. / Tester, Timo (Mem    |  |  |  |  |
| ₹20.07.16         | 15:38           | TURAB    | OK    | 20.07.16 PC CADDIE Cup / CD1 / @TURN:000015-01-1-00000022- 1 0:00         |  |  |  |  |
| ₹21.07.16         | 11:54           | TURAN    | OK    | Gentlemen day / Sie wurden erfolgreich angemeldet. / Tester, Timo (Mem    |  |  |  |  |
| ₹21.07.16         | 11:54           | TURAN    | OK    | Monthly tournament / Sie wurden erfolgreich angemeldet. / Tester, Timo (  |  |  |  |  |
| ₹21.07.16         | 11:54           | TURAN    | ER    | :PCC CUP / Anmeldungen derzeit gesperrt! / Tester, Timo (Member) BUCI     |  |  |  |  |
| ₹21.07.16         | 11:55           | TURAB    | OK    | 21.07.16 Gentlemen day / MTR.a / @TURN:000019-01-1-00000024-1 0:0         |  |  |  |  |
| ₹21.07.16         | 11:55           | TURAB    | OK    | 21.07.16 Monthly tournament / MTR.a / @TURN:000020-01-1-00000025- 1       |  |  |  |  |
| ₹21.07.16         | 11:57           | TURAN    | OK    | Gentlemen day / Sie wurden erfolgreich angemeldet. / Tester, Timo (Mem    |  |  |  |  |
| ₹21.07.16         | 11:57           | TURAN    | OK    | Monthly tournament / Sie wurden erfolgreich angemeldet. / Tester, Timo (  |  |  |  |  |
| ₹21.07.16         | 16:35           | TURAB    | OK    | 21.07.16 Monthly tournament / MTD / @TURN:000020-01-1-00000025- 1         |  |  |  |  |
| ₹28.09.16         | 09:56           | TURAN    | ОК    | 2. Jura Cup / Sie wurden erfolgreich angemeldet. / Tester, Timo (Guest: 0 |  |  |  |  |
| ₹28.09.16         | 09:56           | TURAN    | ОК    | 1. Jura Cup / Sie wurden erfolgreich angemeldet. / Tester, Timo (Guest: 0 |  |  |  |  |
| ₹28.09.16         | 09:56           | TURAN    | OK    | 5. Jura Cup / Sie wurden erfolgreich angemeldet. / Tester, Timo (Member   |  |  |  |  |
| 027.04.18         | 14:23           | PROJ     | Co    | nplaint                                                                   |  |  |  |  |
| <b>Q</b> 27.04.18 | 14:31           | TODO     | Ore   | er cakes                                                                  |  |  |  |  |
| 27.04.18          | 14:32           | PROJ     | Bir   | hday party                                                                |  |  |  |  |
| →27.04.18         | 14:39           | TODO     | Re    | uest a quote                                                              |  |  |  |  |
| 27.04.18          | 14:42           | TODO     | Sei   | id invitations                                                            |  |  |  |  |
| ₹27.04.18         | 14:46           | TODO     | Re    | uest a quote / (27.04.18-14:46) /                                         |  |  |  |  |
| ₹27.04.18         | 14:47           | LETT     | Se    | ial letter for golfers                                                    |  |  |  |  |
| ₹27.04.18         | 14:49           | OPIN     | Inv   | bice 20180427                                                             |  |  |  |  |
|                   |                 |          |       |                                                                           |  |  |  |  |
|                   | <u>O</u> ptions | Stra (   | 5     | New ErgF6 Contraction Edit ErgF7                                          |  |  |  |  |

- 1. Projects are stored with folders
- Individual entries and entries that are assigned to projects are listed without being labelled. P.S. If the sub-entries of a project are set to completed, only the project remains in the overall overview.
- 3. Notes from invoices are labelled with a small printer, those from serial letters with a pinned note, etc.

### Create a project from a tournament

Good match preparation and organisation is half the way to the goal! As soon as a competition with all its data has been created in PC CADDIE, you can also save all organisational tasks, documents and correspondence associated with this tournament bundled in a project. This means you always have all the information at a glance - always visible, easily accessible, chronologically plannable and clearly organised.

| npetition datas: C    | pening tournament - 27.04.18 - Participants: 0 / Guests: 0 |          |                        |
|-----------------------|------------------------------------------------------------|----------|------------------------|
| Name, Date, Cours     | e                                                          |          |                        |
| <u>C</u> ode 18001    | Name Opening tournament                                    |          | Project                |
| Holes 18 (            | 36 -> 2 rounds, max. 108 -> 6 rounds)                      |          |                        |
| Date 27.04.1          | 8                                                          | ×        | Save F11               |
| Course sonn.1         | Sonnenschein 🖶 🔄 Several courses in play                   | ×        | Delete F5              |
| HCP limit of the tees | Men -//-/-                                                 | 0        | <u>C</u> opy from      |
|                       | Ladies -/-/-                                               |          | Player                 |
| -Competition conditi  | DNS                                                        |          | <u>S</u> cores         |
| <u>H</u> CP limit     | EntryCalculation Hcp factor                                | 2        | Print F8               |
| <u>P</u> laying form  | Single Special                                             |          | Start fee              |
| <u>S</u> coring       | Stableford                                                 |          | , .                    |
|                       |                                                            | <b>1</b> | ranster <u>s</u> cores |
| Tie                   | Most difficult/Easiest 9, 6, 3, 1                          |          | Internet               |
| Blind h <u>o</u> le   | No                                                         |          |                        |
| <u>A</u> nnual prize  | No Compet. text Pin positions                              |          |                        |
| Intern/Guests         | Open   Prizes/Categories  Team scoring                     |          |                        |
| Qualifying            | Handicap qualifying                                        |          | 0                      |

To turn your tournament into a project, click on the button **Project**.

A project window opens with the category *Project: Competition*. This is automatically linked to the competition by the project number. If you enter a sponsor in the address, for example, you can open this project from the tournament as well as from your event window and even from the sponsor's person mask.

| Project: #KGTDNDH7 Opening tournament                                                                      | ×                                                                                                    |
|----------------------------------------------------------------------------------------------------|----------------------------------------------------------------------------------------------------|
| Address:<br>Contact person: Sele<br>Project:<br>Category Project: Tournament ▼ ○ E                         | Image: Constraint of the sect of the sect o |
| Subject: Opening tournament                                                                                | Event                                                                                                    |
|                                                                                                    | Checkback                                                                                                    |
| <u>र</u>                                                                                                   | Link info                                                                                                    |
| Eixed date:         27.04.18         Time:         Duration:           Follow-up:          Time:         0 | Call                                                                                                    |
| Eor: Erom: Timo Tester Erom: Timo Tes                                                                      | ter                                                                                                    |
| Visable: Done:                                                                                             |                                                                                                    |
| <u>S</u> tatus: <b>✓</b> done <u>o</u> n:                                                                  |                                                                                                    |
| <u>C</u> reated: 27.04.18, 14:55:14 <u>C</u> hanged: 27.04.18, 1                                           | 14:55:14                                                                                                    |
| New entry                                                                                                  |                                                                                                    |
| Attachment: Open attachment F6 Open address                                                                | F7 X Cancel                                                                                                    |

In the tournament info window, under the "Overview of everything" tab, you now have an overview of all automatically generated tickets for the registrations and cancellations already received, with date and time.

- TURNAN = Tournament registration
- TURNAB = Tournament cancellation

| nfo: 25                                                                                            |                 |         | <u>×</u>                                                                     |  |  |  |
|----------------------------------------------------------------------------------------------------|-----------------|---------|------------------------------------------------------------------------------|--|--|--|
| memo todo contact person Contact general overview correspondence E-Mail Changes to the data Search |                 |         |                                                                              |  |  |  |
| ✔08.07.16                                                                                          | 12:32           | NEU     | Neu angelegt: (0990001100040)                                                |  |  |  |
| ₩08.07.16                                                                                          | 12:33           | NEU     | Neu angelegt: Tester, Timo (0990001100040)                                   |  |  |  |
| ₹20.07.16                                                                                          | 12:34           | TURAN   | OK:PC CADDIE Cup / Sie wurden erfolgreich angemeldet. / Tester, Timo (Men    |  |  |  |
| ₹20.07.16                                                                                          | 15:38           | TURAB   | OK:20.07.16 PC CADDIE Cup / CD1 / @TURN:000015-01-1-00000022- 1 0:00         |  |  |  |
| ✔21.07.16                                                                                          | 11:54           | TURAN   | OK:Gentlemen day / Sie wurden erfolgreich angemeldet. / Tester, Timo (Mem    |  |  |  |
| ✔21.07.16                                                                                          | 11:54           | TURAN   | OK:Monthly tournament / Sie wurden erfolgreich angemeldet. / Tester, Timo (  |  |  |  |
| ₹21.07.16                                                                                          | 11:54           | TURAN   | ERR:PCC CUP / Anmeldungen derzeit gesperrt! / Tester, Timo (Member) BUC!     |  |  |  |
| ✔21.07.16                                                                                          | 11:55           | TURAB   | OK:21.07.16 Gentlemen day / MTR.a / @TURN:000019-01-1-00000024-1 0:0         |  |  |  |
| ✓21.07.16                                                                                          | 11:55           | TURAB   | OK:21.07.16 Monthly tournament / MTR.a / @TURN:000020-01-1-00000025- 1       |  |  |  |
| ✔21.07.16                                                                                          | 11:57           | TURAN   | OK:Gentlemen day / Sie wurden erfolgreich angemeldet. / Tester, Timo (Mem    |  |  |  |
| ✓21.07.16                                                                                          | 11:57           | TURAN   | OK:Monthly tournament / Sie wurden erfolgreich angemeldet. / Tester, Timo (  |  |  |  |
| ✓21.07.16                                                                                          | 16:35           | TURAB   | OK:21.07.16 Monthly tournament / MTD / @TURN:000020-01-1-00000025- 1         |  |  |  |
| <b>√</b> 28.09.16                                                                                  | 09:56           | APP     | OK:1. Jura Cup / Sie wurden erfolgreich angemeldet. / Tester, Timo (Guest: 0 |  |  |  |
| <b>√</b> 28.09.16                                                                                  | 09:56           | APP     | OK:2. Jura Cup / 27.04.18-15:06-tito: von test auf VORS umgestellt /         |  |  |  |
| <b>√</b> 28.09.16                                                                                  | 09:56           | TURAN   | OK:5. Jura Cup / Sie wurden erfolgreich angemeldet. / Tester, Timo (Member   |  |  |  |
| <b>Q</b> 27.04.18                                                                                  | 14:23           | PROJ    | Complaint                                                                    |  |  |  |
| <b>Q</b> 27.04.18                                                                                  | 14:31           | TODO    | Order cakes                                                                  |  |  |  |
| 27.04.18                                                                                           | 14:32           | PROJ    | 🖙Birthday party                                                              |  |  |  |
| →27.04.18                                                                                          | 14:39           | TODO    | Request a quote                                                              |  |  |  |
| ₹27.04.18                                                                                          | 14:42           | TODO    | Send invitations                                                             |  |  |  |
| ₹27.04.18                                                                                          | 14:46           | TODO    | Request a quote / (27.04.18-14:46) /                                         |  |  |  |
| ₹27.04.18                                                                                          | 14:47           | LETT    | Serial letter for golfers                                                    |  |  |  |
| ₹27.04.18                                                                                          | 15:09           | PROJC   | Opening tournament                                                           |  |  |  |
| <b>√</b> 27.04.18                                                                                  | 15:08           | TURAN 1 | OK:27.04.18 Opening tournament / SPED-tito / @TURN:000037-01-1-0000004       |  |  |  |
|                                                                                                    |                 |         |                                                                              |  |  |  |
| <b></b>                                                                                            | <u>O</u> ptions | Strg FS | ) 🔶 New & Graff) 🥥 Edit & Graff)                                             |  |  |  |

The "PROJC" category is the newly created tournament project. You can now save, plan and view all other organisational information or tasks here.

#### Open tournament from the project

The competition project always remains linked to the tournament. This means that even if you edit it from the sponsor data, for example, and want to switch briefly to the tournament, you can still access it via the **Event** button takes you directly to the tournament data with the tournament info window.

| roject: #KGTDNDH7 Opening tournament                                                                                                    | ×                                                                          |
|----------------------------------------------------------------------------------------------------|----------------------------------------------------------------------------|
| Address:   Contact person:   Project:   Category   Project: Tournament     Category                                                                                                    | <ul> <li>✓ <u>OK</u> FI2</li> <li>✓ Save F11</li> <li>✓ Done F9</li> </ul> |
| Subject: Opening tournament                                                                                                    | Event         Checkback         Answer         Stamp                       |
| Fixed date:     27.04.18     Time:     Duration:                                                                                                    | <ul> <li>Link info</li> <li>Private F5</li> </ul>                          |
| Eollow-up:       Time:       0         Eor:       Timo Tester       Erom:       Timo Tester         Visable:       Qall users       Done:         Status:       Volume       on:                                                                                                    | 2 Call                                                                     |
| Created:         27.04.18, 14:55:14         Changed:         27.04.18, 14:55:14           New entry         Attachment:         Image: Conserved dress         Image: Conserved dress </td <td>Const</td> | Const                                                                      |

# Create a project from a course or event

If you are already working with our new course and event module, you also have the option of linking the course or event to a project. The procedure is similar to the Tournament. To do this, click on the CRM tab:

| Kurs - Teilnehmer: (            | ) / Gāste: 0                | /                                                                                                    | _ 🗆 X                 |
|---------------------------------|-----------------------------|----------------------------------------------------------------------------------------------------|-----------------------|
| Kennung<br>Name                 | 20004<br>Basiskurs Anfänger | Details Personengruppe Anmeldung Texte 1 Texte 2 Dateien Veröffentlichu<br>Ressourcen (0) Teilnehm. (0) Warteliste (0) Entfernte (0) CRM  | ≡ Kurse               |
|                                 |                             | Korrespondenz E-Mail Datensatz-Änderungen Suche                                                                                           | ✓ <u>S</u> ichern F11 |
| Öffentlicher Name<br>Untertitel |                             | Vermerke         Offen         Ansprechgartner         Kontakt         Übersicht über alles           ✓ 24.04.20         PROJCL         = | ★ Neu                 |
| Datum von                       | 24.04.2020 bis 24.04.2020   |                                                                                                    | //O Senden            |
| Katerorie                       |                             | _                                                                                                    | 🖮 Verschieben         |
| Farbe                           | #000000                     | =                                                                                                    | Nenngeld              |
|                                 | Vorlage                     |                                                                                                    | 🔒 Drucken 🛛 F8        |
|                                 |                             |                                                                                                    | G SMS                 |
|                                 |                             | o <sup>©</sup> <u>O</u> ptionen (bt F5 + Neu (bt F6 ✓ Edit (bt F7                                                                         | ➡ <u>E</u> nde        |

You will find the same tabs as in the appointment window, which will help you to keep track of the various entries. Click on the project. It can be opened via the button *Edith* button or by double-clicking.

| Project: Basic course                                                                                                    | ×                                                                                 |
|----------------------------------------------------------------------------------------------------|-----------------------------------------------------------------------------------|
| Address: tet2   Contact person: Select F3   Project: F4     Category Project: Course     Category Project: Course                    | <ul> <li>✓ <u>OK</u> F12</li> <li>✓ Save F11</li> <li>✓ Done F9</li> </ul>        |
| Subject: Basic course                                                                                                    | Project                                                                           |
|                                                                                                    | <ul> <li><u>C</u>heckback</li> <li><u>A</u>nswer</li> <li><u>S</u>tamp</li> </ul> |
| ▼<br>▼<br>▼                                                                                                    | 🌯 Link info                                                                       |
| Eixed date:       27.04.18       Time:       15:18       Duration:         Follow-up:       27.04.18       Time:       15:18       0 | Call                                                                              |
| Eor: Erom: Timo Tester                                                                                                    |                                                                                   |
| Visable: QAll users _ Done: Timo Tester                                                                                              |                                                                                   |
| <u>S</u> tatus: ✓done <u>o</u> n: 27.04.18, 15:18:31                                                                                 |                                                                                   |
| <u>C</u> reated: 27.04.18, 15:18:22 <u>C</u> hanged: 27.04.18, 15:18:31                                                              |                                                                                   |
| New entry                                                                                                    |                                                                                   |
| Attachment:        Open attachment     F6     Open address     F7                                                                    | X Cancel                                                                          |

In contrast to the project linked to a tournament, these projects are automatically opened in the category *Project: Course* category. You can now edit the project.

# Create a project from a block/filter

If start time bookings are entered in the timetable for groups as a block or filter, these can also be linked to a project, just like the tournaments.

| Time booking:                                     | 9 Loch                                                                                    | ×                                                |
|---------------------------------------------------|-------------------------------------------------------------------------------------------|--------------------------------------------------|
| <u>D</u> ate<br><u>T</u> ime<br>D <u>u</u> ration | 28.04.18         Saturday           14:20 <u>R</u> ounds           10 min         Maximum | <ul><li>✓ <u>B</u>ook</li><li>X Delete</li></ul> |
| Persons                                           | Tr. <u>c</u> lass Break Bloc <u>k</u> ing <u>F</u> ilter                                  |                                                  |
| N <u>o</u> tice                                   |                                                                                           | Spread out                                       |
| Info (F6)                                         |                                                                                           | 📚 <u>P</u> rint F8                               |
| Word                                              |                                                                                           |                                                  |
| Color                                             | Show text online     Link to competition registration                                     | × Cancel                                         |

Projects from blocking and filtering are automatically saved in the category *Project: Timetable* category. You can now edit the project.

Back to the overview